#### **BS&A ONLINE**

#### **SCHEDULING CONFIRMATION:**

You will receive a confirmation message that the inspection has been scheduled successfully.

Email notifications will be sent regarding any status changes or if the inspection must be rescheduled

| spection request wa  | s submitted successfully. You will be contacted at the following email address(es) when the status of your inspection request is |
|----------------------|----------------------------------------------------------------------------------------------------|
| nodified: BrianContr | actor@Email.com                                                                                                    |
|                      | Inspection Request Details                                                                                                    |
|                      | Below is a summary of the inspection request you submitted                                                                       |
| Record               | #: PE12-1127                                                                                                    |
| Record Typ           | e: Electrical                                                                                                    |
| Addre                | as 27930 HOPKINS DR                                                                                                    |
| Inspection Typ       | e: Rough                                                                                                    |
| Requested Date/Tim   | 2/2/2013                                                                                                    |

#### **VIEW INSPECTIONS:**

In the "View My Activity" section you can view, cancel or reschedule pending inspections, or review completed inspections

| Inspection De                 | tails: Ceiling Inspec        | tion              |                     |              |                    |
|-------------------------------|------------------------------|-------------------|---------------------|--------------|--------------------|
| Property Address: 306         | 78 VINE CT, NOVI, ME48377    | Parcel: 50-22-02- | 202-069             |              |                    |
| Property Owne                 | er: ELIZABETH C SM           | (TH               |                     |              |                    |
| Summary Information (s) Found | ation<br>nd                  |                   |                     |              |                    |
| Jump To: Inspe                | ction Information   Associat | ed Record Informa | tion<br>Back To Top | Amount Due   |                    |
| Inspection<br>Type            | Ceiling                      | Status            | Scheduled           | Permit Total | \$68.00<br>Pay Now |
| Inspector                     | Electrical Inspector         | Result            | Not Available       |              |                    |
| Scheduled<br>Date             | 01/31/2014                   | Scheduled<br>Time | 12:00:00            |              |                    |
| Scheduled                     | Web                          |                   |                     |              |                    |

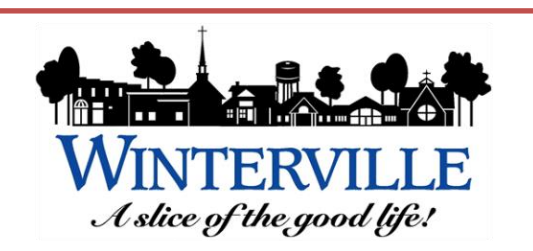

2571 Railroad Street PO Box 1459 Winterville, NC 28590 252-756-2221

<u>Planning Dept. – ext. 2357</u> <u>bryan.jones@wintervillenc.com</u>

<u>Building Dept. – ext. 2345</u> inspections@wintervillenc.com

<u>Fire Insp. Dept. – ext. 2382</u> <u>fireinspections@wintervillenc.com</u>

Developed by

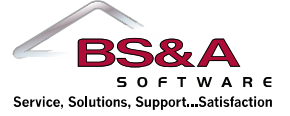

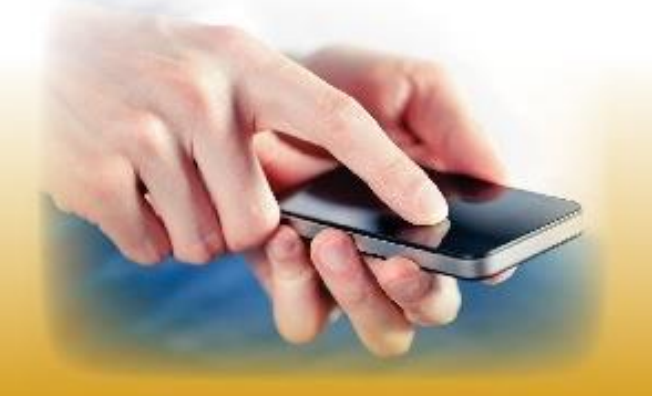

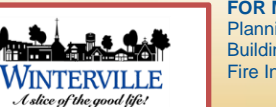

FOR MORE INFORMATION CONTACT: Planning Dept. – ext. 2357 Building Insp. Dept. – ext. 2345 Fire Insp. Dept. – ext. 2382

Town of Winterville 2571 Railroad Street 252-756-2221 www.wintervillenc.com

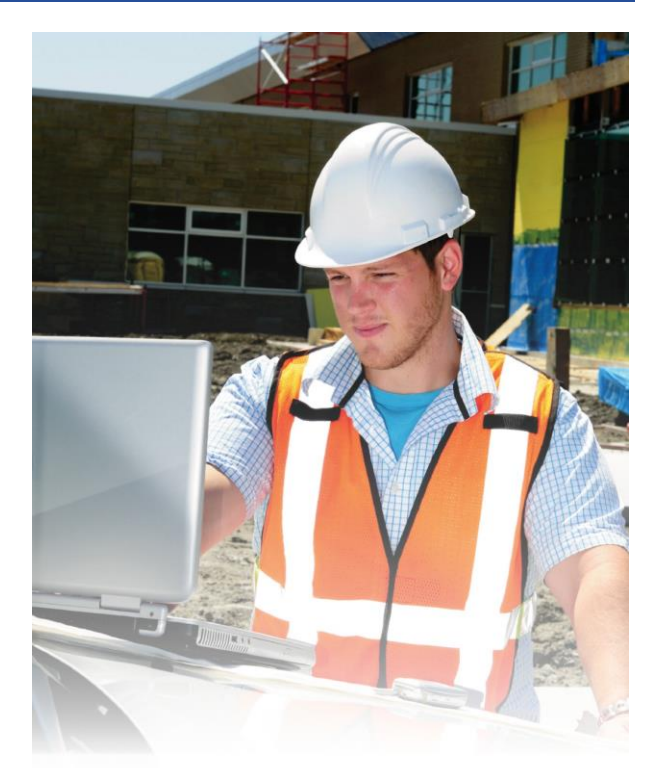

# Online Inspection Requests

#### FOR CONTRACTORS

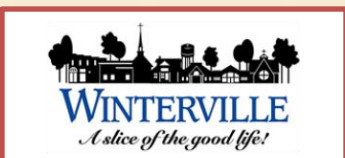

### STEP 1:

Find and select the permit you wish to schedule an inspection for.

| Su         | chedule an Ir       | spection                                      | ora     | permit online.      |
|------------|---------------------|-----------------------------------------------|---------|---------------------|
| Select     | <u>a Permit</u>     | <u>Select Inspecti</u><br><u>Type and Dat</u> | on<br>œ | Contact Information |
| Step 1:    | Select a Pern       | nit                                           |         |                     |
| Enter a Pe | ermit Number, inclu | ding any dashes or                            | space   | S.                  |
|            | 🏫 Permit Number: 🛛  |                                               | ex      | . PB14-0013         |
|            | Permit Number       | Permit Type                                   | Prope   | rty Address         |
|            | PD15-0004           | Demolition                                    | 822 S   | CHUSTER AVE         |
|            | PE14-0139           | Electrical                                    |         |                     |
|            | PBC15-0009          | Building<br>Commercial                        | 3717    | LOVERS LN           |

**STEP 2:** Select the desired inspection type and choose from the available days on the calendar.

| Select a Permit<br>ermit PBR13-0014<br>1234 Main Street | <u>Sele</u><br>Typ                                        | ct Inspe<br>be and I                                            | ection<br>Date                                                | Cont                              | act Inf                                      | ormat                     | ion                                                                                   | Add Attachments |
|---------------------------------------------------------|-----------------------------------------------------------|-----------------------------------------------------------------|---------------------------------------------------------------|-----------------------------------|----------------------------------------------|---------------------------|---------------------------------------------------------------------------------------|-----------------|
| tep 2: Selec                                            | t Insp                                                    | ectio                                                           | on Ty                                                         | vpe a                             | nd D                                         | ate                       |                                                                                       |                 |
|                                                         | Inspec                                                    | tion D                                                          | etails                                                        |                                   |                                              |                           |                                                                                       |                 |
| 😭 Inspection Type:                                      | Final                                                     |                                                                 |                                                               |                                   |                                              |                           | -                                                                                     |                 |
|                                                         | Select t                                                  | he type                                                         | of insp                                                       | ection y                          | ou wis                                       | h to re                   | quest                                                                                 | t.              |
|                                                         |                                                           |                                                                 |                                                               |                                   |                                              |                           |                                                                                       |                 |
|                                                         | Inspec                                                    | tion D                                                          | ate                                                           |                                   |                                              |                           |                                                                                       |                 |
|                                                         | Inspec                                                    | tion D                                                          | ate                                                           | elow s                            | elect a                                      | n avai                    | ilable                                                                                | date for your   |
|                                                         | Inspect<br>Using t<br>inspect                             | tion D<br>he cale<br>ion req                                    | oate<br>ndar b<br>uest.                                       | elow, s                           | elect a                                      | n avai                    | ilable                                                                                | date for your   |
|                                                         | Inspect<br>Using t<br>inspect                             | tion D<br>he cale<br>ion req<br>S                               | ate<br>ndar b<br>uest.                                        | elow, s<br>n <b>ber</b>           | elect a                                      | n avai                    | ilable                                                                                | date for your   |
|                                                         | Using t<br>inspect                                        | tion D<br>the cale<br>tion req<br>S<br><b>Mo</b>                | late<br>ndar b<br>uest.<br>iepter<br>Tu                       | elow, s<br>mber<br>We             | elect a<br>2013<br>Th                        | n avai                    | ilable<br>D<br>Sa                                                                     | date for your   |
|                                                         | Using t<br>inspect                                        | ttion D<br>the cale<br>tion req<br>S<br>Mo                      | ate<br>ndar b<br>uest.<br>iepter<br>Tu                        | elow, s<br>mber<br>We             | elect a<br>2013<br>Th                        | n avai<br>Fr<br>6         | ilable<br>D<br>Sa<br>7                                                                | date for your   |
|                                                         | Using t<br>inspect<br>Su                                  | ttion D<br>the cale<br>tion req<br>S<br>Mo<br>2<br>9            | Date<br>ndar b<br>uest.<br>Cepter<br>Tu<br>3<br>10            | mber<br>We<br>4                   | elect a<br>2013<br>Th<br>5<br>-12            | n avai                    | ilable<br>Sa<br>7<br>14                                                               | date for your   |
|                                                         | Inspect<br>Using t<br>inspect<br>Su<br>1<br>8<br>15       | ttion D<br>the cale<br>tion req<br>S<br>Mo<br>2<br>9<br>16      | oate<br>ndar b<br>uest.<br>Cepter<br>Tu<br>3<br>10<br>17      | nber<br>We<br>4<br>11             | elect a<br>2013<br>Th<br>5<br>12<br>19       | n avai                    | ilable<br><b>Sa</b><br>7<br>14<br>21                                                  | date for your   |
|                                                         | Inspect<br>Using t<br>inspect<br>Su<br>1<br>8<br>15<br>22 | tion D<br>the cale<br>tion req<br>S<br>Mo<br>2<br>9<br>16<br>23 | ate<br>ndar b<br>uest.<br>Cepter<br>Tu<br>3<br>10<br>17<br>24 | mber<br>We<br>4<br>11<br>18<br>25 | elect a<br>2013<br>Th<br>5<br>12<br>19<br>26 | Fr<br>6<br>13<br>20<br>27 | <ul> <li>Ilable</li> <li>Sa</li> <li>7</li> <li>14</li> <li>21</li> <li>28</li> </ul> | date for your   |

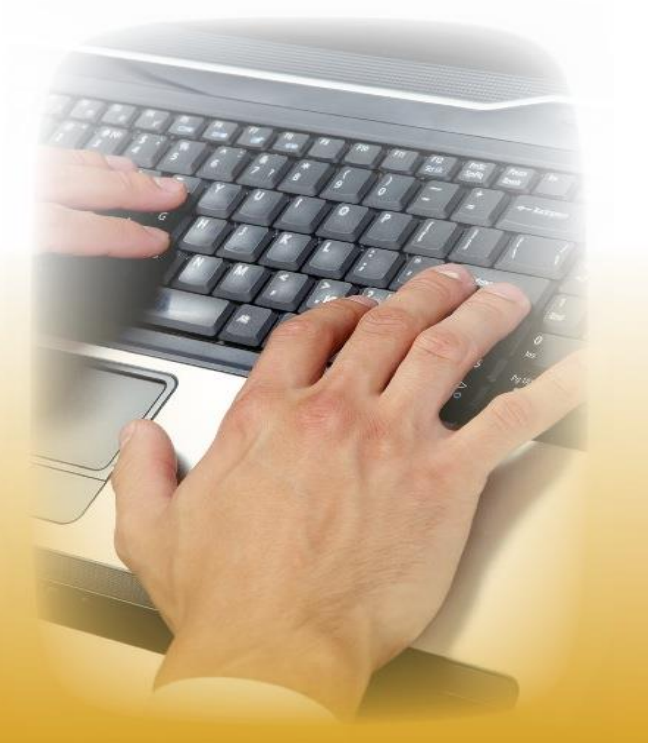

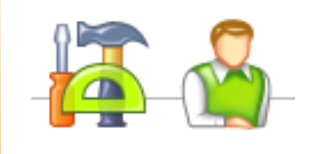

## **STEP 3:** Verify Contact Information.

| Permit PBR13-0014<br>1234 Main Street                         | Select Inspection<br><u>Type and Date</u><br>Final: 9/25/2013          | Contact Information                                                                   | Add Attachments    | 8 |
|---------------------------------------------------------------|------------------------------------------------------------------------|---------------------------------------------------------------------------------------|--------------------|---|
| Step 3: Conta                                                 | ct Informatio                                                          | n                                                                                     |                    |   |
| Enter your contact                                            | t information to be i                                                  | ncluded with the request                                                              |                    |   |
| Alamou Namou                                                  | PSA Contractor                                                         |                                                                                       |                    |   |
| Dhone:                                                        | (000) 123-4567                                                         |                                                                                       |                    |   |
| Notes:                                                        | (555) 265 4307                                                         |                                                                                       |                    |   |
|                                                               |                                                                        |                                                                                       |                    |   |
| Select Parties to I                                           | Notify                                                                 |                                                                                       |                    |   |
| Select Parties to I<br>Select one or more<br>request updates. | Notify<br>email addresses to i                                         | nclude in notifications re                                                            | garding inspection |   |
| Select Parties to<br>Select one or more<br>request updates.   | Notify<br>email addresses to i                                         | nclude in notifications re<br>Email Address                                           | garding inspection |   |
| Select Parties to I<br>Select one or more<br>request updates. | Notify<br>email addresses to i<br>Name<br>BSA Contractor               | nclude in notifications re<br>Email Address<br>bsacontractor@bsa.cc                   | garding inspection |   |
| Select Parties to I<br>Select one or more<br>request updates. | Notify<br>email addresses to i<br>Name<br>BSA Contractor<br>John Smith | nclude in notifications re<br>Email Address<br>bsacontractor@bsa.co<br>jsmith@abc.com | garding inspection |   |

## **STEP 4:** Add attachments (if applicable)

| Select a Permit                                                                                                  | Select Inspection                                                                       | Contact Information                                                              | Add Attachments                                                  |
|----------------------------------------------------------------------------------------------------|-----------------------------------------------------------------------------------------|----------------------------------------------------------------------------------|------------------------------------------------------------------|
| ermit PBR13-0014                                                                                                 | Type and Date                                                                           | (999) 123-4567                                                                   |                                                                  |
| 1234 Main Street                                                                                                 | Final: 9/25/2013                                                                        | bsacontractor@bsa.com                                                            |                                                                  |
|                                                                                                    |                                                                                         |                                                                                  |                                                                  |
| If you have any fil                                                                                              | es or attachments                                                                       | at will be required for the                                                      | e approval of your                                               |
| Inspection Request                                                                                               | t click the button be                                                                   | slow to browse your com                                                          | puter and attach                                                 |
| them. Please not                                                                                                 | e: If you fail to subr                                                                  | <b>nit required document</b>                                                     | 5, <b>your request</b>                                           |
| itep 4: Add <i>A</i><br>If you have any fil<br>Inspection Reques<br>them. Please note<br>may be delayed of<br>Se | es or attachments<br>the st click the button be<br>e: If you fail to subr<br>or denied. | at will be required for the<br>clow to browse your com<br>nit required documents | e approval of your<br>puter and attach<br><b>s, your request</b> |